## 1.1.3.2. - Zeitfenster-Pass

## Allgemein

Der Zeitfenster-Pass ist einer von zwei Pässen, die in Verbindung mit Zeitfenstern verkauft werden können.

Im Gegensatz zum Besichtigungspass ist der Zeitfenster-Pass das simplere Produkt mit einem beschränkten Funktionsumfang, da er lediglich für Einzeleintritte (keine Gruppenbuchungen) nutzbar ist. Guides können ebenfalls nicht verknüpft werden.

## Anlage

Im Menü Zeitfenster-Pass klicken Sie zunächst auf "Neu" und füllen die regulären Daten im Abschnitt "Allgemein" aus.

Im Abschnitt Parameter geben Sie bitte eine globale Verfügbarkeit an. Die tatsächliche Verfügbarkeit wird in aller Regel über die Zeitfenster limitiert, daher ist hier zumeist eine hohe Anzahl einzutragen.

Hier legen Sie auch den Raum fest, auf den sich der Pass bezieht. Bitte achten Sie darauf, dass dies der Raum ist, in dem die gewünschten Zeitfenster angelegt sein müssen.

## Verknüpfen von Zeitfenstern

Im Menü "Zeitfenster" werden Ihnen zunächst die bereits verknüpften Zeitfenstern angezeigt. Sollte der Screen leer sein, sind entweder keine Zeitfenster verknüpft, oder entsprechen nicht dem voreingestelltem Filter.

Klicken Sie auf "Zeitfenster verknüpfen" um eine Verbindung zu bereits angelegten Zeitfenstern herzustellen.

Fügen Sie dann noch Preise, ggf. Gebühren und ein oder mehrere Produktprofile hinzu, um das Produkt verkaufbar zu machen.

Zuletzt speichern, freigeben & Ausführen.